## (ITQ)

## MS 2007/2010

[전체구성]

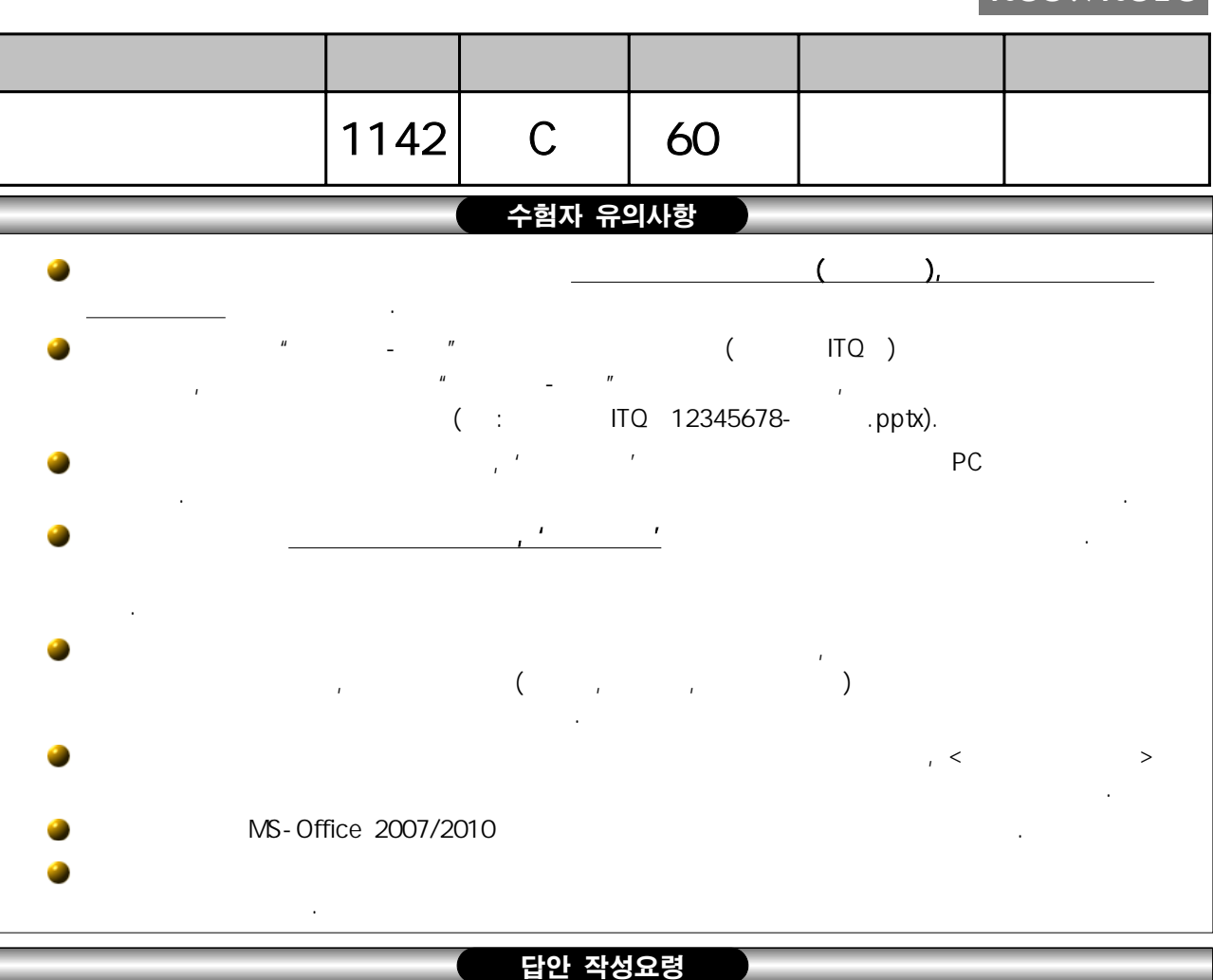

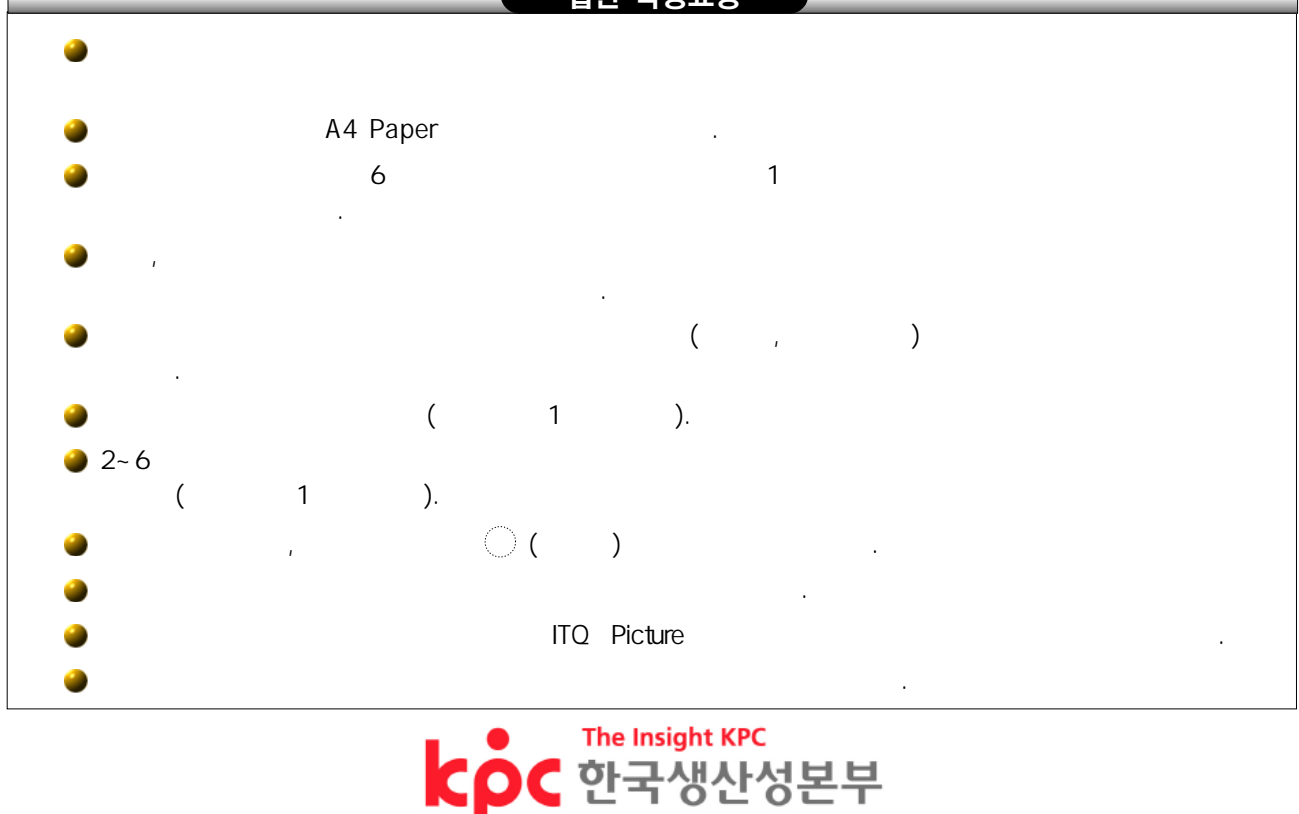

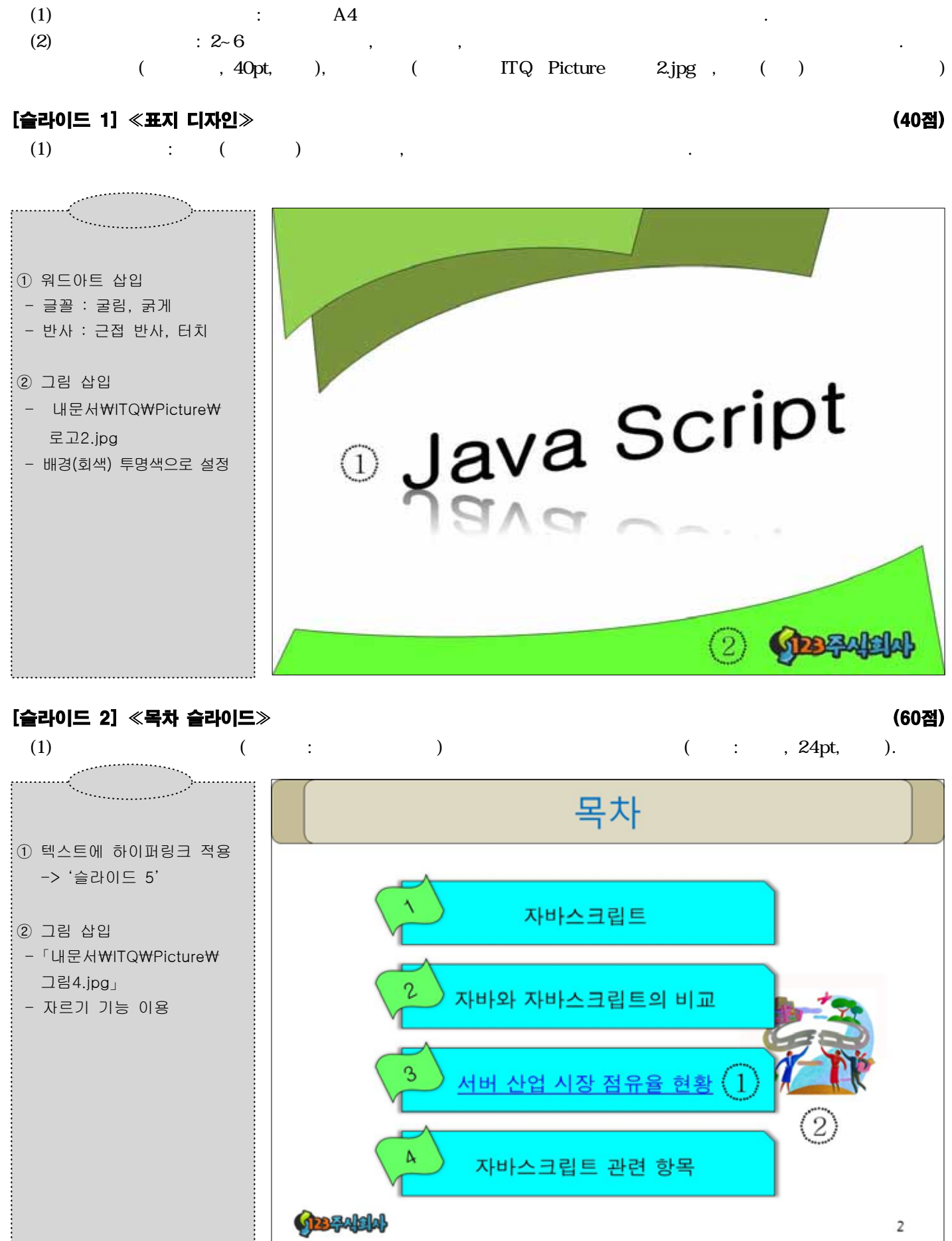

(60점)

## [슬라이드 3] 《텍스트/동영상 슬라이드》

| (1) |   | :       |   | (�, ✓)       |         |         |
|-----|---|---------|---|--------------|---------|---------|
| *   | ( | , 24pt, | , | : 1.5 ), 🗸 ( | , 20pt, | : 1.5 ) |

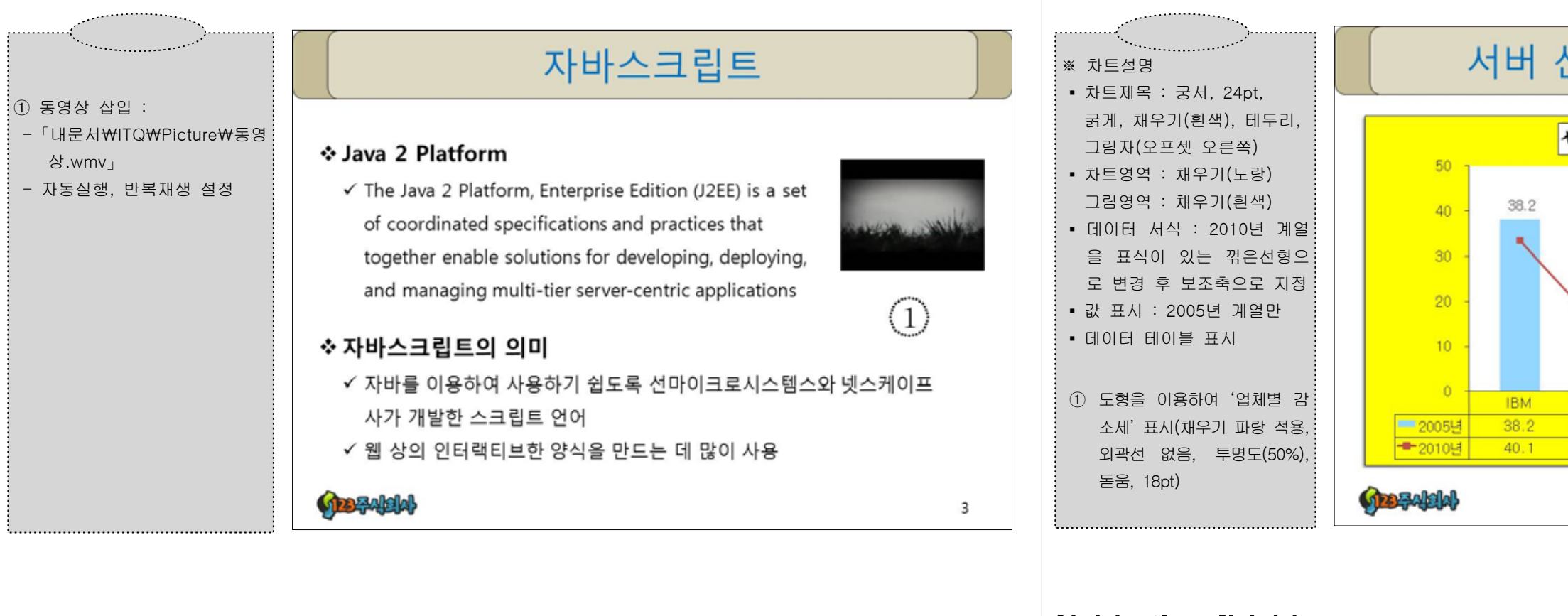

객체 참조는 실행 시에만 필요

누구든지 읽기 가능

4

(60점)

(1) (2)

[슬라이드 5] 《차트 슬라이드》

(

), ( ,16pt),

(

,

:

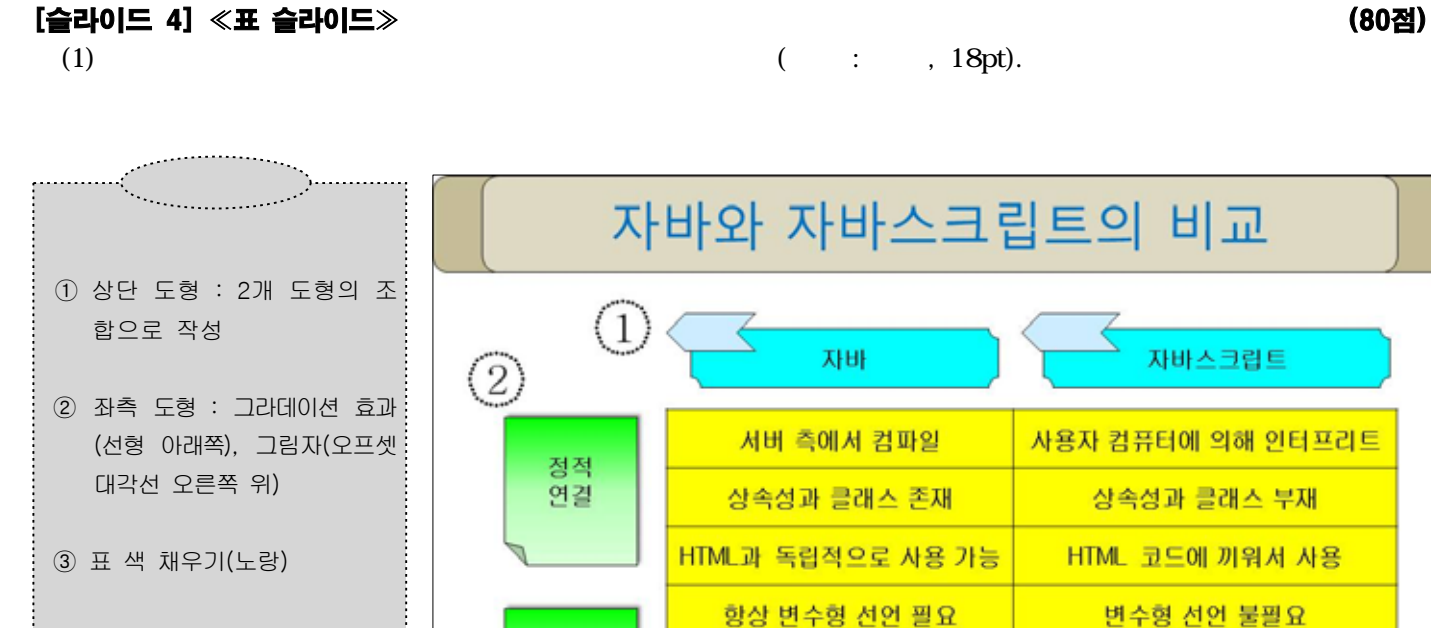

컴파일 시 객체 참조 필요

타인 읽기 불가능

(3)

동적

연결

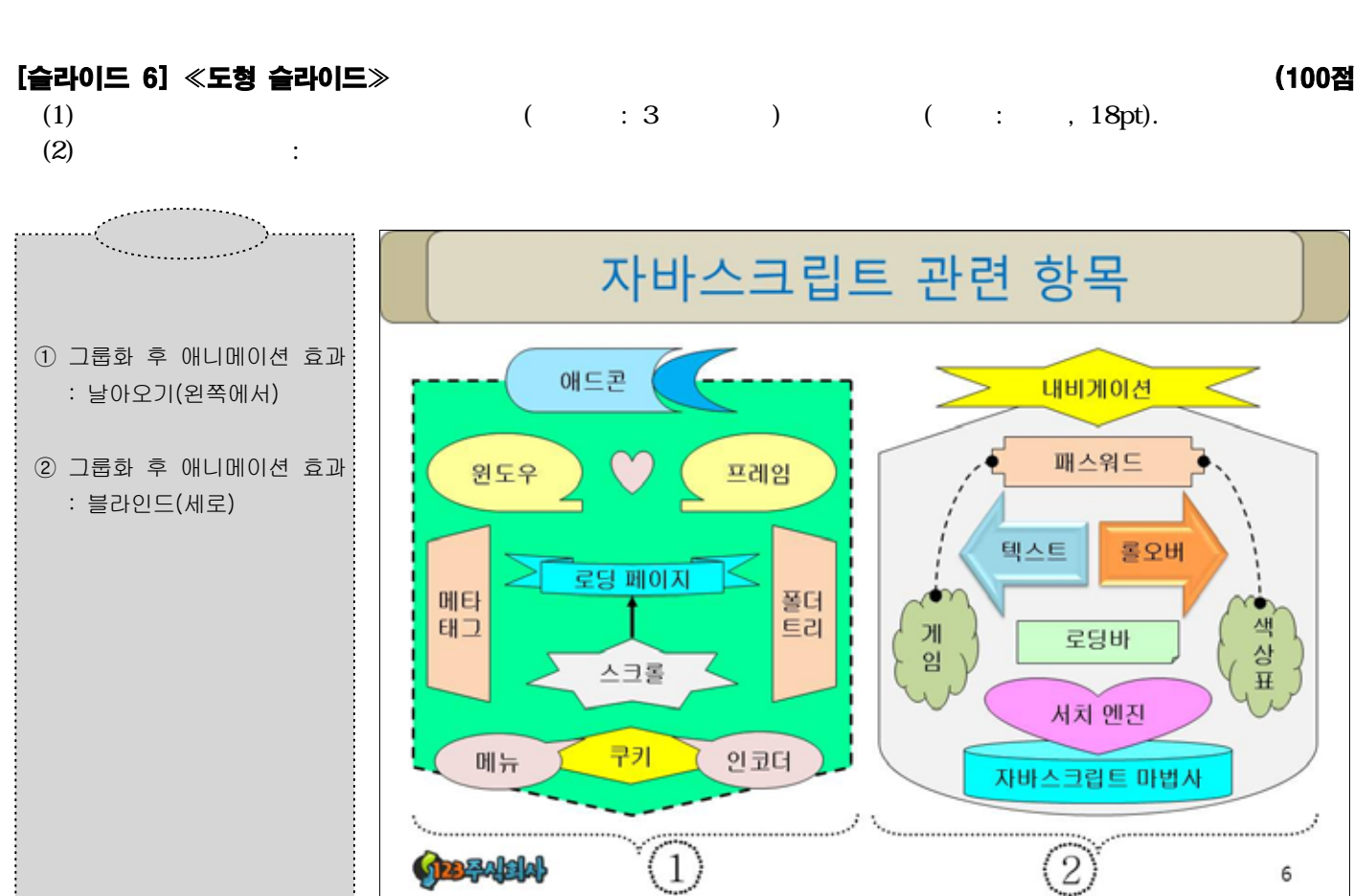

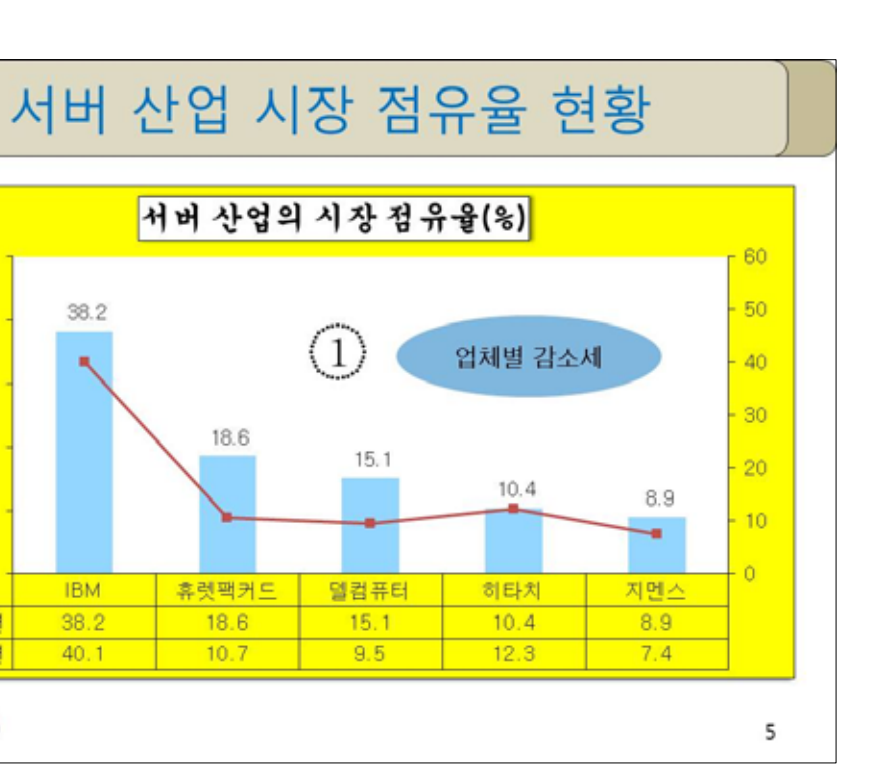

)

(100점)